### **Driver installation for Windows XP**

- 1. Once you have completed the hardware installation, switch on your computer and put the CD into the CD-ROM. The wizard searches for new hardware. Select Install from a list or specific location (Advanced). Click Next.
- 2. Select Search for the best driver in these locations and Include this location in the search: (Please click Browse to search for driver files and open it, e.g., D:\driver\WinXP) and click Next.
- 3. Click Continue Anyway.

**FCC Certifications** 

**CE Mark Warning** 

is subject to the following two conditions:

product may cause radio interference.

- 4. Click Finish.
- Note: Windows will notify you that the driver has not passed Windows Logo testing. This is normal, and it has been verified that the Adapter does work with Windows XP. Click Continue Anyway.

5

This device complies with Part 15 of the FCC rules. Operation

(1) This device may not cause harmful interference, and (2)

interference that may cause undesired operation.

# Part 3. Modem Dialing Location

In Windows 98SE/ME/2000/XP, Click Start Settings → Control Panel → HSF Modem Region Select → Select a region  $\rightarrow$  Click **OK**.

| Modem Region Select                                                                                                    |
|----------------------------------------------------------------------------------------------------|
| Soft56K Data Fax Voice CARP                                                                                                    |
| SoftK56 Data Fax Voice CARP installed<br>Please select the region in which this modem will be used.                                                                                          |
| Selecting a region other than the one in which you are currently located may cause your modern to be configured in a way that violates the telecommunication regulation/laws of that region. |
| In addition, your modern may not function properly if the correct region selection is not made. Only select the region in which you are loaded                                               |
| Solort a ragion:                                                                                                    |
|                                                                                                    |
| Ukraine<br>United Arab Emirates                                                                                                    |
| Uruguay<br>USA                                                                                                    |
|                                                                                                    |
| OK Cancel                                                                                                    |

6

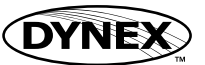

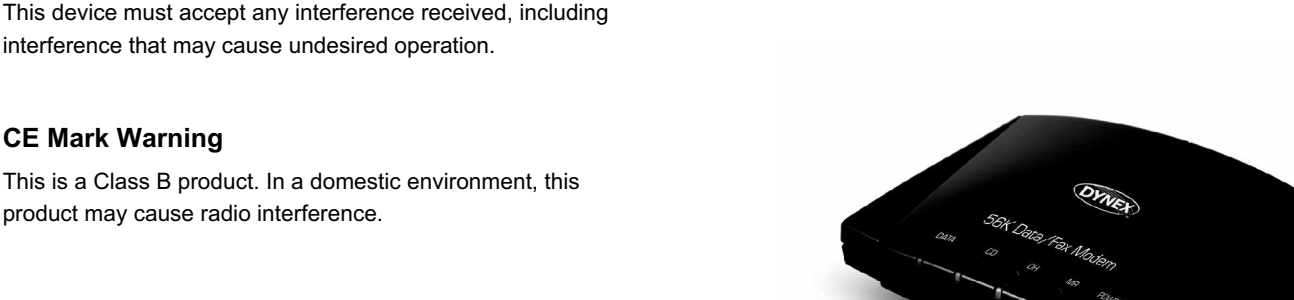

Installation Guide

# 56K USB Modem

Model No.: DX-M300

# Package Checklist

- DX-M300 56K Data/Fax USB Modem
- Driver CD ROM
- USB Cable
- RJ-11 Cable
- Quick Installation Guide

## Features

DX-M300 supports the following communication standards. ITU-T is also known as CCITT.

# Data

- V.92 (Lite)
- V.90, V.34, V.32bis, V.32, V.22bis, V.21, V.22
- Bell 103 & 212A
- V.44, V.42bis & MNP 5 (Data compress)
- V.42 & MNP2-4 (Error correction)
- Fax
- V.17 (14,400bps)
- V.29 (9,600bps)
- V.27 (4,800bps)

## Voice

• Voice/Audio mode

# Part 1. Hardware Installation

1. Connect the A type plug of USB cable to an available USB port on the computer and the B type plug to this 56K modem DX-M300.

1

2. Plug RJ-11 cable into the PHONE jack on the modem; plug the other end into the phone. Lift the telephone handset and listen for a Dial Tone to check the connection.

# Part 2. Installation Procedures

#### **Driver installation for Windows 98SE**

- Once the device is properly connected to your computer, Windows O/S will detect the new hardware device automatically. Click Cancel.
- 2. Please click My Computer\CD-ROM\driver\Win98SE\Run HXFSetup.exe. Click OK.
- Restart the computer. Windows will complete the driver installation automatically. Select Specify a location, and click Browse to search for driver files and open it, e.g., (CD-ROM) D:\DRIVER\Win98SE. Click Next.
- Windows found the driver of this modem. Click Next. Click Finish to complete the installation.

## **Driver installation for Windows 2000**

1. Once you have completed the hardware installation, switch on your computer and put the CD into the CD-ROM. The wizard searches for new hardware. Click **Next**.

2

- 2. Select Search for a suitable driver for my device (Recommended) and click Next.
- 3. Select Specify a location and click Next.
- 4. Click **Browse** to search for driver files and open it, e.g., D:\driver\Win2000. Click OK.
- 5. Windows found the driver of this modem. Click  $\ensuremath{\textit{Next}}.$
- 6. Click Yes for Digital Signature.
- 7. Click Finish to complete the installation.

#### **Driver installation for Windows ME**

- 1. Once you have completed the hardware installation, switch on your computer and put the CD into the CD-ROM. The wizard searches for new hardware. Select **Specify the location of the driver (Advanced)** and click **Next**.
- Select Search for the best driver for your device (Recommended) and Specify a location. (Please click Browse to search for driver files and open it, e.g., D:\driver\WinMe) and click Next.
- 3. Windows found the driver of this modem. Click Next.
- 4. Click Finish to complete the installation.
- 5. Windows has found the new hardware for modem device, please refer to above steps to complete the installation.

4

Free Manuals Download Website <u>http://myh66.com</u> <u>http://usermanuals.us</u> <u>http://www.somanuals.com</u> <u>http://www.4manuals.cc</u> <u>http://www.4manuals.cc</u> <u>http://www.4manuals.cc</u> <u>http://www.4manuals.com</u> <u>http://www.404manual.com</u> <u>http://www.luxmanual.com</u> <u>http://aubethermostatmanual.com</u> Golf course search by state

http://golfingnear.com Email search by domain

http://emailbydomain.com Auto manuals search

http://auto.somanuals.com TV manuals search

http://tv.somanuals.com